### **Anleitung Account einrichten**

#### 1. Aufrufen der folgenden Hompage:

https://www.freeconferencecall.com/international/de

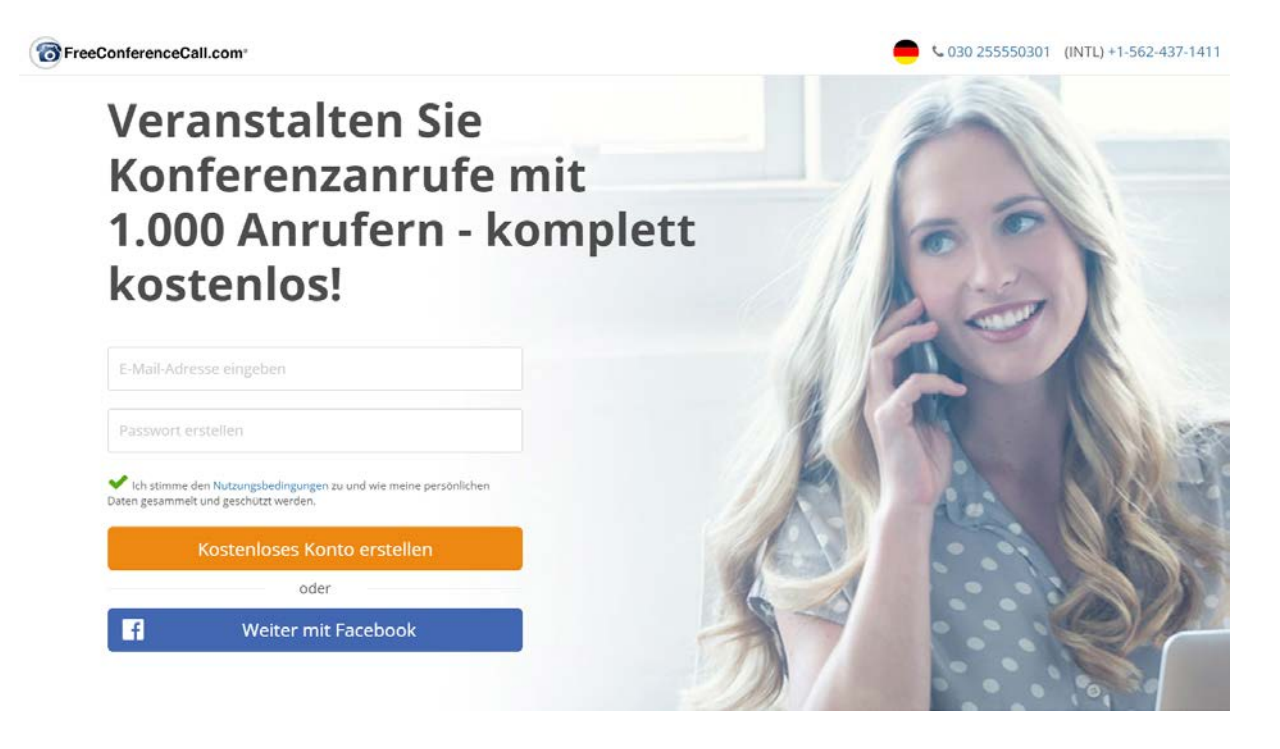

2. E-Mail Adresse eingeben und eigenes Passwort vergeben

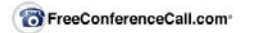

<text>

€ 030 255550301 (INTL) +1-562-437-1411

### 3. Folgende Übersicht wird angezeigt

0

| Kontoinforma  | ationen             | Bearbeiten                                                         | Schnelle Aktionen        |
|---------------|---------------------|--------------------------------------------------------------------|--------------------------|
| 1             | Einwahlnummer 🕜     | 0221 98882119<br>Liste der Internationalen Einwahlnummern anzeigen | Meeting veranstalten     |
|               | Zugangscode 🕜       | 752170                                                             | Meeting beitreten        |
| Foto ändern   | Online-Meeting-ID 🕢 | saprasser                                                          | 🛃 Einladen               |
|               | Gastgeber-PIN 🕜     | 1123                                                               | Anrufverlauf & Aufnahmen |
|               | Wiedergabenummer 🔞  | Wiedergabenummern ansehen                                          | 🔅 Einstellungen          |
| Kontoaktualis | sierungen           |                                                                    | Alle konfiguriere        |

# 4. Hier den Vorname und Nachname eingeben und das Land auf Deutschland auf Schweiz ändern, dann speichern.

| Zurück nach oben                                                                             | Allgemeine Hinweise                             |                            |
|----------------------------------------------------------------------------------------------|-------------------------------------------------|----------------------------|
| Allgemeine Hinweise<br>Kontoinformationen<br>Meeting-Einstellungen<br>Add-on-Konfigurationen | Vorname                                         | Nachname                   |
|                                                                                              | E-Mail-Adresse<br>saprasser@gmail.com           | Bestätigungs-E-Mail senden |
| Plug-ins und Integrationen<br>Kontoeinstellungen                                             | Deutschland •<br>Zeitzone                       | Deutsch •                  |
|                                                                                              | Amsterdam, Berlin, Bern, Rom, Stockholm, Wien 🔹 | Nur USA anzeigen           |
|                                                                                              | ۹ Passwort ändern                               | Info erneut senden         |

|                       | vorname                                                     | Nachname                     |  |  |
|-----------------------|-------------------------------------------------------------|------------------------------|--|--|
|                       | Sascha                                                      |                              |  |  |
| Zurück nach oben      | E-Mail-Adresse                                              |                              |  |  |
| Allgemeine Hinweise   | @gmail.com                                                  | 🐱 Bestätigungs-E-Mail senden |  |  |
| Kontoinformationen    | Land                                                        | Sprache                      |  |  |
| Meeting-Einstellungen | Schweiz 🗸                                                   | Deutsch                      |  |  |
| Kontoeinstellungen    | Zeitzone<br>Amsterdam, Berlin, Bern, Rom, Stockholm, Wien 🔹 | Nur USA anzeigen             |  |  |
|                       | a Passwort ändern                                           | Info erneut senden           |  |  |
|                       |                                                             |                              |  |  |

5. Nach Speicherung der Daten wechselt die Nummer auf eine Schweizer Tel und die Schweizer Flagge wird dargestellt.

| ੇ FreeConferenceCall.com <sup>*</sup> Menü ↔                                                                                                    | Online-Meetings V Meeting-Wand V<br>Einstellungen                                                                                                    | C 044 595 90 55 bmeld                                                |
|----------------------------------------------------------------------------------------------------|----------------------------------------------------------------------------------------------------|----------------------------------------------------------------------|
| Zurück nach oben<br>Allgemeine Hinweise<br>Kontoinformationen<br>Meeting-Einstellungen<br>Add-on-Konfigurationen<br>Plug-ins und Integrationen<br>Kontoeinstellungen | Allgemeine Hinweise<br>Vername<br>Sascha<br>E-Mail-Adresse<br>@gmail.com<br>Land<br>Schweiz •<br>Zeitzene<br>Amsterdam, Berlin, Bern, Rom, Stockholm, Wien • | Nachname Bestätigungs-E-Mail senden sprache Deutsch Nur USA anzeigen |
|                                                                                                    | Foto Andern                                                                                                    |                                                                      |

### 6. Nach unten scrollen um den Zugangscode anzeigen zu lassen:

| Zurück nach oben           | Kontoinformationen                                                                                                    |  |
|----------------------------|----------------------------------------------------------------------------------------------------|--|
| Allgemeine Hinweise        | Einwahlnummer                                                                                                    |  |
| Kontoinformationen         | ionen Wählen Sie die Standardnummer für Ihr Konto. Ihre Teilnehmer sehen die Nummer, die für ihr Land am besten geeignet ist.                                              |  |
| Meeting-Einstellungen      | Gebührenpflichtig                                                                                                    |  |
| Add-on-Konfigurationen     |                                                                                                    |  |
| Plug-ins und Integrationen | Notiz Etinwaninummern sind möglicherweise nicht in allen Landern verfugdar. In einigen Fallen konnen Teilnenmer aus diesen<br>Ländern die Einwahlnummer aus den USA sehen. |  |
| Kontoeinstellungen         | Zugangscode                                                                                                    |  |
|                            | 752170 Neuen Zugangscode generieren                                                                                                    |  |
|                            | Online-Meeting-ID                                                                                                    |  |
|                            | Die Online-Meeting-ID darf keine Sonder- oder Leerzeichen enthalten und nicht länger als 32 Zeichen sein.                                                                  |  |
|                            |                                                                                                    |  |
|                            | Gastgeber-PIN                                                                                                    |  |
|                            | 1123                                                                                                    |  |
|                            | Es sind nur Zahlen und eine maximale Länge von 7 Zeichen erlaubt.                                                                                                    |  |

## 7. Die Meeting Einstellungen empfiehlt es sich wie folgt einzustellen:

|                            | Meeting-Einstellungen                |               |   |
|----------------------------|--------------------------------------|---------------|---|
| Zurück nach oben           |                                      | 0-            |   |
| Allgemeine Hinweise        | Beitritts- und Austrittstöne 🔞       | An            | * |
| Kontoinformationen         |                                      |               |   |
| Meeting-Einstellungen      | Anruferanzahl ansagen 🛛 📀            | Nur Gastgeber | * |
| Add-on-Konfigurationen     |                                      |               |   |
| Plug-ins und Integrationen | Teilnehmerliste anzeigen 🛛 🚱         | Nur Gastgeber | • |
| Kontoeinstellungen         |                                      |               |   |
|                            | Auf den Gastgeber warten 🛛 🔞         | Aus           | • |
|                            | Ohr e den Gastgeber weitermachen 🛛 🚱 | An            | , |
|                            |                                      |               |   |
|                            | Aufnahme 🕜                           | Aus           | • |
|                            | Nach Job-Code fragen 🕜               | Nie           | • |
|                            |                                      |               |   |

Add on Manfiguration on

#### Jetzt Kann es losgehen. Meeting veranstalten anwählen

| FreeConferenceCall.com <sup>®</sup> Menü 🗸 | Online-Meetings 🗸 Heeting-Wand 🗸                |   | 🛟 % 044 595          | 90 55 Abmelder |
|--------------------------------------------|-------------------------------------------------|---|----------------------|----------------|
|                                            | 👗 Meeting veranstalten 🖉                        |   |                      |                |
| Zurück nach oben                           | Meeting beitreten                               |   | Nachname             |                |
| Kontoinformationen                         | C Weitere Informationen                         |   |                      |                |
| Meeting-Einstellungen                      | @gmail.com                                      |   | 🗢 E-Mail-Einstellung | gen            |
| Add-on-Konfigurationen                     | Land                                            |   | Sprache              |                |
| Plug-ins und Integrationen                 | Schweiz                                         | * | Deutsch              | •              |
| Kontoeinstellungen                         | Zeitzone                                        |   |                      |                |
| Kontoeinstellungen                         | Amsterdam, Berlin, Bern, Rom, Stockholm, Wien 🔹 |   | Nur USA anzeigen     |                |
|                                            | & Passwort ändern                               |   | 🜌 Info erneut senden |                |
|                                            | Foto ändern                                     |   |                      |                |
|                                            | Kontoinformationen                              |   |                      |                |

Den Teilnehmern die Einwahlnummer oben rechts neben der Flagge angeben, sowie den Zugangscode. Die Teilnehmer rufen die Nummer an, es ertönt eine automatische Stimme. Der Zugangscode gefolgt von der # Raute-Taste muss eingegeben werden.

| <ul> <li>Online-Meetings V Meeting-Wan</li> </ul> | d 🗸                                  | U                                                                                                    | 044 595 90 55 | A |
|---------------------------------------------------|--------------------------------------|----------------------------------------------------------------------------------------------------|---------------|---|
| TreeConferenceCall.com*                           |                                      |                                                                                                    |               |   |
| Audioinformationen                                |                                      | Gastgeber-Informationen                                                                                                  | Bearbeiten    |   |
| Einwahlnummer: 😧                                  | 043 550 70 98                        | Sascha<br>P.O. Box 41069                                                                                                 |               |   |
| Zugangscode: 🕜<br>Online-Meeting-ID: 🕜            | 752170 PIN                           | Long Beach, CA 90853<br>Tel.: (844) 844-1322<br>support@freeconferencecall.com                                           |               |   |
| Internationale einwahlnummern:                    | <ul> <li>Q Liste anzeigen</li> </ul> |                                                                                                    |               |   |
| Einladen<br>Online-Meeting verat                  | Hilfe                                | FreeConferenceCall ist ein Online-Meeting-Service für Screen-Sharing, Webk<br>Produktdemonstrationen, Webinare und mehr. | onferenzen,   |   |
| entitle meeting veral                             |                                      |                                                                                                    |               |   |

## Fertig!